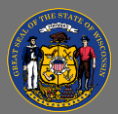

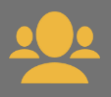

## Approve or Deny Subordinate Training Requests

1. Review requests for training by going to your home page in Cornerstone and checking **Your Inbox**, select the **Approve Training link**.

| Your Inbox                                                                                        |  |
|---------------------------------------------------------------------------------------------------|--|
| View Transcript<br>(0 approved training selection(s))<br>(Registered for 0 training selection(s)) |  |
| Approve training<br>(Your employees have 1 training request(s)<br>pending approval)               |  |

2. The Training Pending Approval screen lists the employee name, training title, and date of training.

| Training Pending Approval                                                                                                    |         |                                                         |                 |                       |         |                         |  |  |
|----------------------------------------------------------------------------------------------------|---------|---------------------------------------------------------|-----------------|-----------------------|---------|-------------------------|--|--|
| Printable Version X Export to Excel                                                                                                    |         |                                                         |                 |                       |         | (1 Result)              |  |  |
| Requested By                                                                                                    |         | Training                                                | Туре            | Date                  | Purpose | Options                 |  |  |
| Mueller, Jill 💋<br>OLC Legal Counsel (Division)<br>ATTORNEY (Position)                                                                                                   | <u></u> | Leadership Development<br>- Sample(Starts<br>2/17/2021) | Initial         | 12/30/2020 11:40 AM   |         | <ul> <li>✓ ×</li> </ul> |  |  |
|                                                                                                    |         |                                                         |                 |                       |         |                         |  |  |
|                                                                                                    |         |                                                         |                 |                       |         |                         |  |  |
| Select the <b>training title link</b> to review details about the training. Select the <b>close button</b> in the details screen to return to the pending requests list. |         |                                                         |                 |                       |         |                         |  |  |
|                                                                                                    |         | <u> </u>                                                |                 |                       |         |                         |  |  |
| 3. Select the <b>green check mark</b>                                                                                                    | 1       | to approve                                              | the training; s | select the <b>red</b> | I "X" 🌖 | to deny                 |  |  |
| the request.                                                                                                    |         |                                                         |                 |                       |         |                         |  |  |
|                                                                                                    |         |                                                         |                 |                       |         |                         |  |  |
| 4. Select the <b>Submit button</b>                                                                                                    | Submit  | in the nex                                              | t screen to fi  | nish the proc         | ess.    |                         |  |  |
|                                                                                                    |         |                                                         |                 |                       |         |                         |  |  |
|                                                                                                    |         |                                                         |                 |                       |         |                         |  |  |
|                                                                                                    |         |                                                         |                 |                       |         |                         |  |  |
|                                                                                                    |         |                                                         |                 |                       |         |                         |  |  |
|                                                                                                    |         |                                                         |                 |                       |         |                         |  |  |
|                                                                                                    |         |                                                         |                 |                       |         |                         |  |  |
|                                                                                                    |         |                                                         |                 |                       |         |                         |  |  |
|                                                                                                    |         |                                                         |                 |                       |         |                         |  |  |
|                                                                                                    |         |                                                         |                 |                       |         |                         |  |  |